# Herkunftssicherungs- und Informationssystem für Tiere (HIT) Zentrale-InVeKos-Datenbank (ZID)

## Informationen für Berater zur Einrichtung von Mitbenutzern

## Allgemeine Informationen

Mit der Ihnen zugewiesenen 12stelligen Betriebsnummer (BNR beginnend mit 139\*) einschließlich PIN haben Sie Zugangsrechte HIT/ZID erhalten.

Beide Datenbanken sind hinsichtlich der Rechtevergabe miteinander verknüpft. PIN-Änderungen wirken sich also gleichzeitig in ZID und HIT aus!

Die Verwaltung der Mitbenutzer erfolgt aber ausschließlich in HIT, aufzurufen unter:

### HIT www.hi-tier.de

Aus Datenschutzgründen darf unter der gleichen Betriebsnummer prinzipiell nur eine Person arbeiten. Sollen in einem Beratungsunternehmen mehrere Personen Zugang zu HIT/ZID erhalten, kann für jeden Mitarbeiter eine Mitbenutzernummer (MBN) mit eigener PIN unter der Betriebsnummer des Beratungsunternehmens angelegt werden. Dieser nutzt dann bei der Anmeldung in HIT die 12-stellige Betriebsnummer, seine persönliche MBN und ebenfalls persönliche PIN.

Für jeden einzelnen Mitbenutzer können Einschränkungen in Bezug auf die der Betriebsnummer zugeteilten Betriebstypen, Schreibrechte, regionale Zuständigkeiten und Zugriffsauschlüsse durchgeführt werden. Der einzelne Benutzer kann nur im Rahmen der ihm zugewiesenen Kompetenz Programmfunktionen in der HIT/ZID nutzen; die Zugriffsberechtigung des Mitbenutzers wird durch die Zuordnung der MBN-Betriebstypen gesteuert, die für seine Tätigkeit erforderlich sind.

Die Verwaltung der Mitbenutzer kann nur erfolgen, wenn Sie sich mit der 12-stelligen Betriebsnummer und der dazugehörigen PIN anmelden. Die Anmeldung muss ohne Mitbenutzernummer bzw. mit der Mitbenutzernummer 0 erfolgen.

### Wichtig:

Wenn Sie eigenen Mitbenutzer einrichten wollen, benötigt Ihre Unternehmensnummer den Unternehmenstyp 995 (Teilnehmer mit diesem Typ sind explizit berechtigt eigene Mitbenutzer selbst zu verwalten) auf der HIT/ZI-Datenbank. Wenden Sie sich dazu an Ihr zuständiges StALU.

### **Arbeitsschritte**

#### Einfügen eines Mitbenutzers (MBN):

Gehen Sie auf die Internetseite <u>www.hi-tier.de</u>, klicken Sie auf Programm und melden Sie sich mit Ihrer BNR und PIN an:

|                                                          | HI-Tier                                                                                                    |  |  |  |  |  |  |  |  |
|----------------------------------------------------------|----------------------------------------------------------------------------------------------------|--|--|--|--|--|--|--|--|
|                                                          |                                                                                                    |  |  |  |  |  |  |  |  |
| Aktuelles<br>Informationen                               | Herkunftssicherungs- und Informationssystem für Tiere                                                                                                    |  |  |  |  |  |  |  |  |
| Regionalstellen<br>Adressdatenstellen<br>Equiden-Stellen | Details zur Meldepflicht für die <u>Rinder-, Schwein-, Schafe/Ziegen-, Equiden-, Tierarzneimittel-, Heimtier</u><br><u>Milchmengenreduzierungsprogramm</u> und <u>Milchsonderbeihilfe</u> finden Sie hier bei <u>Informationen</u> . |  |  |  |  |  |  |  |  |
| ZDB Impressum<br>Firmen-Adressen                         | Meldeprogramm                                                                                                    |  |  |  |  |  |  |  |  |
| Sicherheit                                               | Programm zum Melden von Geburt, Bewegung, Tod, Schlachtung usw. nach Viehverkehrs-<br>und Bestandsdalen, die Adresse lautet <u>https://www.hi-tier.de/HitCom/</u> .                                                                  |  |  |  |  |  |  |  |  |
|                                                          | Hier direkt zum Menü Info Beschreibung wohin direkt gesprungen werden kann                                                                                                    |  |  |  |  |  |  |  |  |
|                                                          | <ul> <li><u>Rinder</u></li> <li><u>Rinderhalter benötigen keinen speziellen Direkt-Einstieg, die benötigten Verfügung stehen</u></li> </ul>                                                                                          |  |  |  |  |  |  |  |  |
|                                                          | Schweine ? Für Schweinehalter Einstieg hier direkt zum Menü-Schweinedatenbar                                                                                                    |  |  |  |  |  |  |  |  |
|                                                          | Schaf/Ziegen ? Für Schaf- und Ziegenhalter Einstieg hier direkt zum Menü-Schaf/Zieg<br>Zugang/Übernahme                                                                                                    |  |  |  |  |  |  |  |  |
|                                                          | TAM-Datenbank ? Für Mastbetriebe Einstied hier direkt ins TAM-Menü zum Melden von T                                                                                                    |  |  |  |  |  |  |  |  |
|                                                          | Abmelden Information                                                                                                    |  |  |  |  |  |  |  |  |
| Benutzeranmelo                                           | lung                                                                                                    |  |  |  |  |  |  |  |  |
| Betriebsnummer                                           | : (12s ellig numerisch, ggf. / Mitbenutzer)                                                                                                    |  |  |  |  |  |  |  |  |
| PIN (Passwort)                                           | : (6stellig numerisch, PIN vergessen - PIN-Anforderung)                                                                                                    |  |  |  |  |  |  |  |  |
| autom. abmelde                                           | en nach <u>60 v</u> Minuten 🥐 (i.d.f., 20 Minuten, bei längeren Zeiten <u>Nachteil</u> beachten)                                                                                                    |  |  |  |  |  |  |  |  |
| ES glot 1 Hinwels                                        | •                                                                                                    |  |  |  |  |  |  |  |  |
| Bitte Betriebsnum                                        | ner und Passwort eingeben und anschließend die Schaltfäche 'Anmelden' drücken.<br>der Anmeldung lesen Sie bitte unbedingt "Was ist zu tun wenn "I                                                                                    |  |  |  |  |  |  |  |  |
|                                                          | Anmelden Abmelden                                                                                                    |  |  |  |  |  |  |  |  |

Klicken Sie jetzt auf "Mitbenutzerverwaltung":

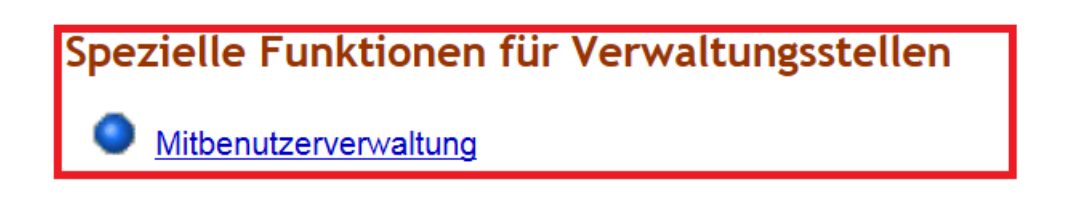

| Abmelden Menü-Seite                                                                                                    |                                                                                                    |
|----------------------------------------------------------------------------------------------------|----------------------------------------------------------------------------------------------------|
| Mitbenutzerverwaltung                                                                                                    |                                                                                                    |
| Nummer Betrieb       : 139040003551       ×       *       *       *       *       *       *       *       *       *       *       *       *       *       *       *       *       *       *       *       *       *       *       *       *       *       *       *       *       *       *       *       *       *       *       *       *       *       *       *       *       *       *       *       *       *       *       *       *       *       *       *       *       *       *       *       *       *       *       *       *       *       *       *       *       *       *       *       *       *       *       *       *       *       *       *       *       *       *       *       *       *       *       *       *       *       *       *       *       *       *       *       *       *       *       *       *       *       *       *       *       *       *       *       *       *       *       *       *       *       *       *       *       *       * | (12stellig numerisch)<br>(maximal 4 Stellen)<br>(TT.MM.JJJJ[/HH.MM.SS])<br>(TT.MM.JJJJ[/HH.MM.SS])<br>(maximal 30 Stellen)<br>(maximal 20 Stellen)<br>(anklicken, NEIN wenn Typen und Rechte des Betriebs,<br>JA wenn nur eigene Typen und Rechte) |
| darf nur Lesen : O nein O ja ?<br>Bereichsbeschränkung : ?<br>Zugriffsausschluss : ?<br>Wie gehts weiter:                                                                                                    | (anklicken, NEIN für normalen Nutzer, JA wenn nur lesen erlaubt wird)<br>(ggf. "von - bis" oder mit Komma als Liste, maximal 99 Stellen)<br>(12stellig, ggf. von - bis oder mit Komma als Liste, maximal 99 Stellen)                               |
| Bitte geben Sie die Mitbenutzerdaten ein und drücken dann di       Einfügen     Ändern       Prüfen     Stornieren                                                                                                    | e Schaltfläche zum Einfügen                                                                                                    |

Es erscheint die Eingabemaske der Mitbenutzerverwaltung:

Im Feld "Nummer Betrieb" sollte Ihre 12stellige BNR vorbelegt sein.

Die anderen Felder sind wie folgt auszufüllen.

| Mitbenutzernummer    | eine fortlaufende Nummer, die der Hauptnutzer frei vergeben kann              |  |  |  |  |
|----------------------|-------------------------------------------------------------------------------|--|--|--|--|
| gültig von           | aktuelles Datum                                                               |  |  |  |  |
| gültig bis           | kann leer bleiben oder Datum des Abmeldens der MBN                            |  |  |  |  |
| Name                 | Vollständiger Vor- und Zuname des jeweiligen MBN                              |  |  |  |  |
| MBN-Identifikation   | Nicht erforderlich, ansonsten frei wählbar                                    |  |  |  |  |
| Nur eigene Typen     | Nein ( <mark>empfohlen</mark> ) → Damit gelten automatisch die Rechte des     |  |  |  |  |
|                      | Hauptnutzers.                                                                 |  |  |  |  |
| Darf nur lesen       | Nein ( <mark>empfohlen</mark> ) → Damit erhält der MBN prinzipiell in der ZID |  |  |  |  |
|                      | auch Schreibrechte, z.B. für Buchungen von Zahlungsansprüchen                 |  |  |  |  |
|                      | Aber wenn dies nicht gewünscht ist, kann später an anderer Stelle             |  |  |  |  |
|                      | das Schreibrecht für Einzelvollmachten wieder entzogen und die                |  |  |  |  |
|                      | Freigabe auf die Antragstellung begrenzt werden.                              |  |  |  |  |
| Bereichsbeschränkung | kann leer bleiben                                                             |  |  |  |  |
| Zugriffsausschluss   | kann leer bleiben                                                             |  |  |  |  |

Nachdem Sie auf "Einfügen" klicken, wird der Mitbenutzer angelegt und automatisch eine PIN für den Mitbenutzer generiert und angezeigt.

#### Bearbeiten bereits vorhandener Mitbenutzer:

Klicken Sie in der Mitbenutzerverwaltung auf "Alle Anzeigen":

| TIER 🔊                                   | Abmelden Menü-S               | ieite Infor       | mation                                    |                                       | н                         |
|------------------------------------------|-------------------------------|-------------------|-------------------------------------------|---------------------------------------|---------------------------|
| Mitbenutzerverv                          | valtung                       |                   |                                           |                                       |                           |
| Nummer 🖪                                 | etrieb: 139040003551 ×        | 式 (12st           | ellig numerisch)                          |                                       |                           |
| Mitbenutzernu                            | mmer :                        | 🔜 (max            | imal 4 Stellen)                           |                                       |                           |
| gült                                     | ig von :                      | 式 (TT.N           | 1M.JJJJ[/HH.MM.SS                         | 5])                                   |                           |
| gül                                      | tig bis :                     | ? (TT.N           | 1M.JJJJ[/HH.MM.SS                         | 5])                                   |                           |
|                                          | Name :                        | 🦰 (max            | imal 30 Stellen)                          |                                       |                           |
| MBN-Identifi                             | kation :                      | ? (max            | imal 20 Stellen)                          |                                       |                           |
| nur eigene                               | Typen: ◯ nein ◯ ja            | (ankli<br>JA w    | cken, NEIN wenn Ty<br>enn nur eigene Type | /pen und Rechte des<br>en und Rechte) | Betriebs,                 |
| darf nur                                 | Lesen:〇 nein 〇 ja             | ? (ankli          | cken, NEIN für norm                       | alen Nutzer, JA wen                   | n nur lesen erlaubt wird) |
| Bereichsbeschrä                          | nkung :                       |                   | "von - bis" oder mit k                    | Komma als Liste, ma                   | ximal 99 Stellen)         |
| Zugriffsausso                            | chluss :                      | <b>?</b> (12st    | ellig, ggf. von - bis o                   | der mit Komma als L                   | iste, maximal 99 Stellen) |
| Wie gehts weiter:<br>Bitte geben Sie die | Mitbenutzerdaten ein und drüc | cken dann die Sch | altfläche zum Einfüg                      | en                                    |                           |
| Einfügen                                 | Ändern Prüfen Storniere       | en Alle Anzeige   | n Maske leeren                            | PIN generieren                        | Suchen                    |

Es erscheint eine Liste aller Ihrer vorhandenen Mitbenutzer. Durch einen Klick auf die MBN gelangen Sie zu den Daten des jeweiligen MBN und können ihn bearbeiten, stornieren oder eine neue PIN vergeben:

#### Mitbenutzermeldung zu den Suchkriterien (in Ihrer Kompetenz)

| MBN | gültig von | gültig bis | Name      | Identifikation | MBN-Typ | Nur-Lesen | Bereichsbeschränkung | Zugriffsausschluss |
|-----|------------|------------|-----------|----------------|---------|-----------|----------------------|--------------------|
| 1   | 01.01.2019 | 31.12.2100 | Berater 1 |                | 0(N)    | 0(N)      |                      |                    |
| 2   | 01.01.2019 | 31.12.2100 | Berater 2 |                | 0(N)    | 0(N)      |                      |                    |

**Es gibt 1 Erfolgsmeldung:** Es liegen 2 Mitbenutzermeldungen vor.

| Mitbe                                                                                                    | nutzerverw                                                                                                    | altung          |                                              |                |            |                 |                           |                         |
|----------------------------------------------------------------------------------------------------|----------------------------------------------------------------------------------------------------|-----------------|----------------------------------------------|----------------|------------|-----------------|---------------------------|-------------------------|
|                                                                                                    | Nummer Be                                                                                                    | etrieb : 13 904 | 13 904 000 3551 <a>(12stellig numerisch)</a> |                |            |                 |                           |                         |
| Mit                                                                                                    | tbenutzernur                                                                                                    | nmer : 1        | 1 (maximal 4 Stellen)                        |                |            |                 |                           |                         |
|                                                                                                    | gültig                                                                                                    | g von : 01.01.  | 2019                                         |                | 🧿 (TT.MM.  | JJJJ[/HH.MN     | 1.SS])                    |                         |
|                                                                                                    | gülti                                                                                                    | ig bis : 31.12. | 2100                                         | ?              | (TT.MM.    | JJJJ[/HH.MN     | 1.SS])                    |                         |
|                                                                                                    | 1                                                                                                    | Name : Berate   | er 1                                         | ?              | (maxima    | I 30 Stellen)   |                           |                         |
| N                                                                                                    | IBN-Identifik                                                                                                    | ation :         |                                              | ?              | (maxima    | I 20 Stellen)   |                           |                         |
|                                                                                                    | nur eigene Typen :  nur eigene Typen :  nur eigene Typen :  nur eigene Typen :  nur eigene Typen und Rechte des Betriebs, JA wenn nur eigene Typen und Rechte) |                 |                                              |                |            |                 | Betriebs,                 |                         |
|                                                                                                    | darf nur L                                                                                                    | .esen : 💿 ne    | in ⊖ja                                       | ?              | (anklicke  | en, NEIN für r  | normalen Nutzer, JA wenn  | nur lesen erlaubt wird) |
| Bereio                                                                                                    | chsbeschrän                                                                                                    | kung :          |                                              | ?              | (ggf. "vo  | n - bis" oder i | mit Komma als Liste, maxi | mal 99 Stellen)         |
| Zu                                                                                                    | ugriffsausscl                                                                                                    | hluss :         |                                              | ?              | (12stellig | , ggf. von - b  | is oder mit Komma als Lis | te, maximal 99 Stellen) |
| Es gibt 1 Hinweis, 2 Erfolgsmeldung:         Alle Schlüsselfelder gegeben, daher restlichen Felder nicht zur Sucheinschränkung verwendet         Mitbenutzer für den Betrieb 13 904 000 3551 in der Zentrale gefunden!         Sie wurde am 19.02.2019 um 14.54 Uhr von 139040003551 gespeichert.         Einfügen       Ändern       Prüfen         Stornieren       Alle Anzeigen       Maske leeren       PIN generieren         Suchen       Stornieren       Alle Anzeigen       Maske leeren       PIN generieren |                                                                                                    |                 |                                              |                |            |                 |                           |                         |
| Mitbenutzermeldung zu den Suchkriterien (in Ihrer Kompetenz)                                                                                                    |                                                                                                    |                 |                                              |                |            |                 |                           |                         |
| MBN                                                                                                    | gültig von                                                                                                    | gültig bis      | Name                                         | Identifikation | MBN-Typ    | Nur-Lesen       | Bereichsbeschränkung      | Zugriffsausschluss      |
| 1                                                                                                    | 01.01.2019                                                                                                    | 31.12.2100      | Berater 1                                    |                | 0(N)       | 0(N)            |                           |                         |

Änderungen werden übernommen, nachdem Sie auf "Ändern" geklickt haben. Mit "Pin generieren" wird eine neue PIN für den Mitbenutzer erzeugt und angezeigt.